# Manual del empleado

# Portal documental

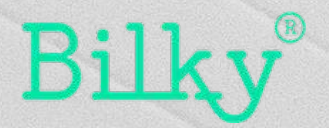

# **0. Registrarse y acceder a Bilky**

Sólo puedes registrarte en Bilky a través del email

#### Puedes registrarte en Bilky de dos formas

+ Email nuevo documento: Cuando una empresa te incorpora en su portal y te envía el primer documento, recibirás un email en la cuenta de correo que ha definido la empresa. + Introduciendo tu NIF en la página de Bilky: Si una empresa te ha incorporado en su portal recibirás un email en la cuenta de correo que ha introducido la empresa con las instrucciones para registrarte.

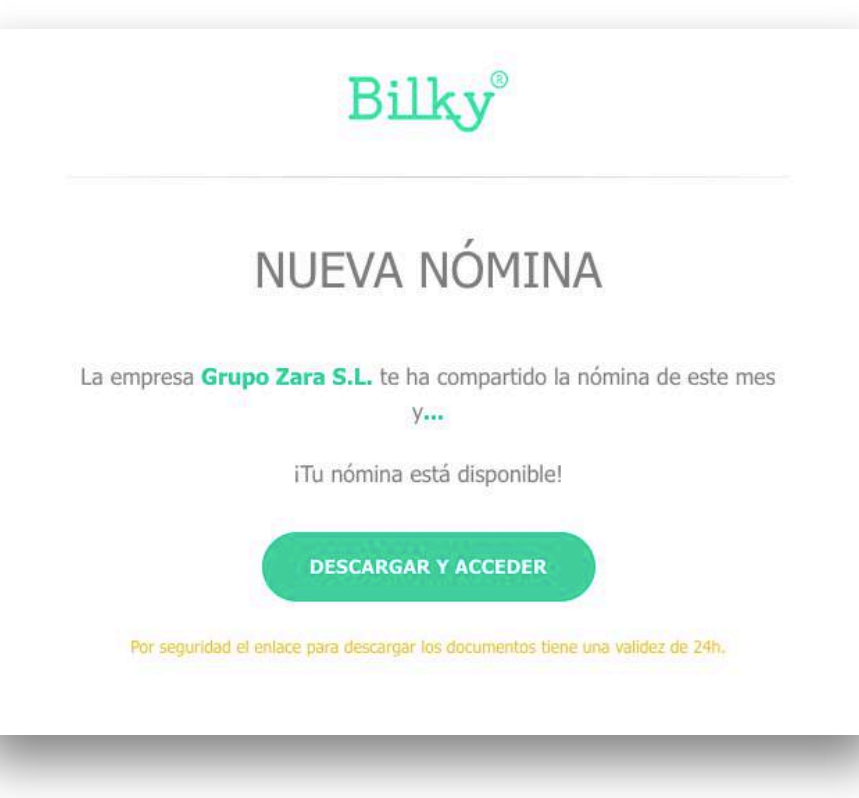

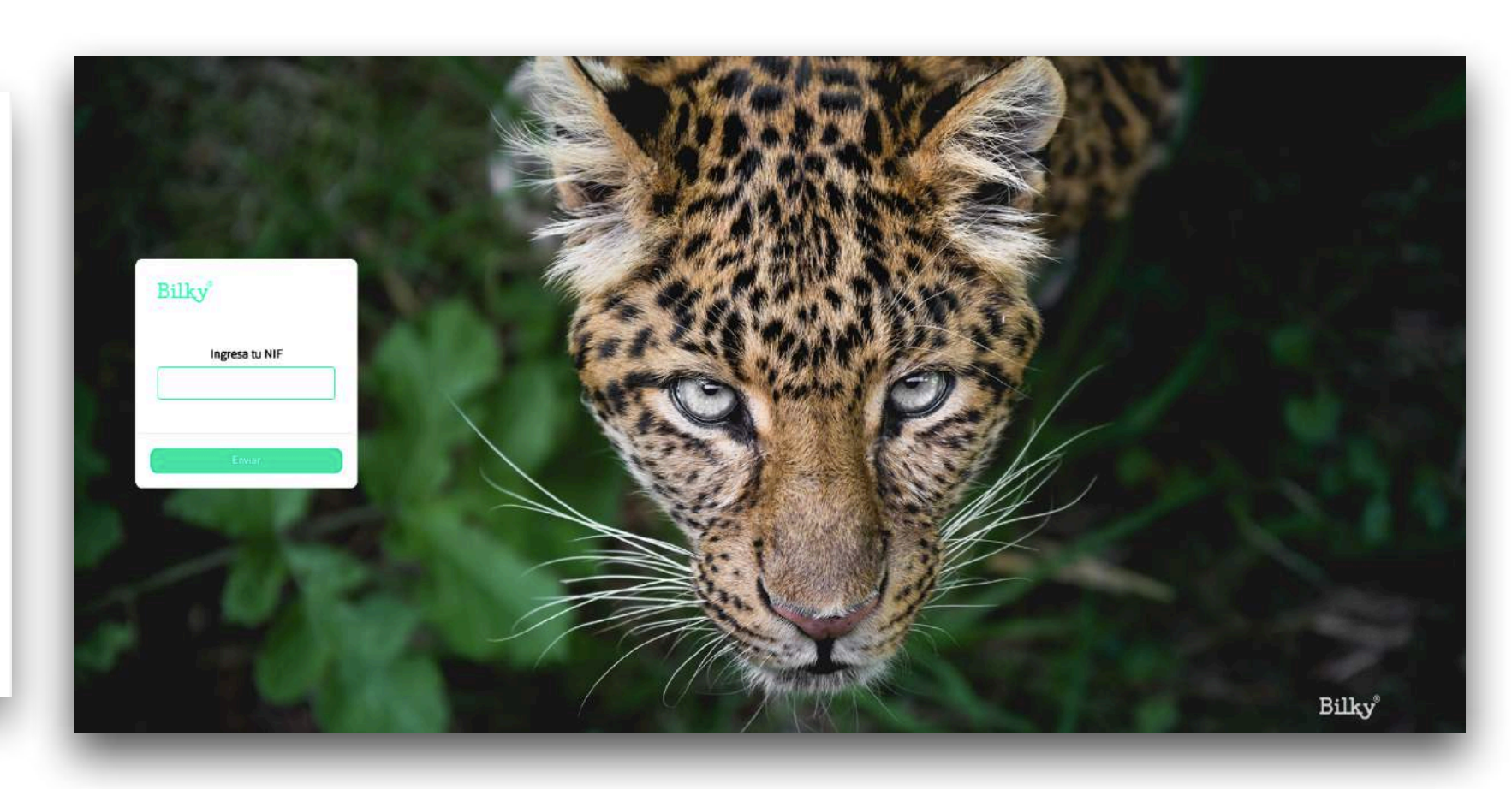

# Registrarse y acceder a Bilky

Sólo puedes registrarte en Bilky a través del email

**+ Email nuevo documento:** Cuando recibas un email de tu empresa con tu primer documento para descargarlo y registrarte.

+ Introduce tu número de NIF para confirmar la descarga del documento y haz click en descargar.

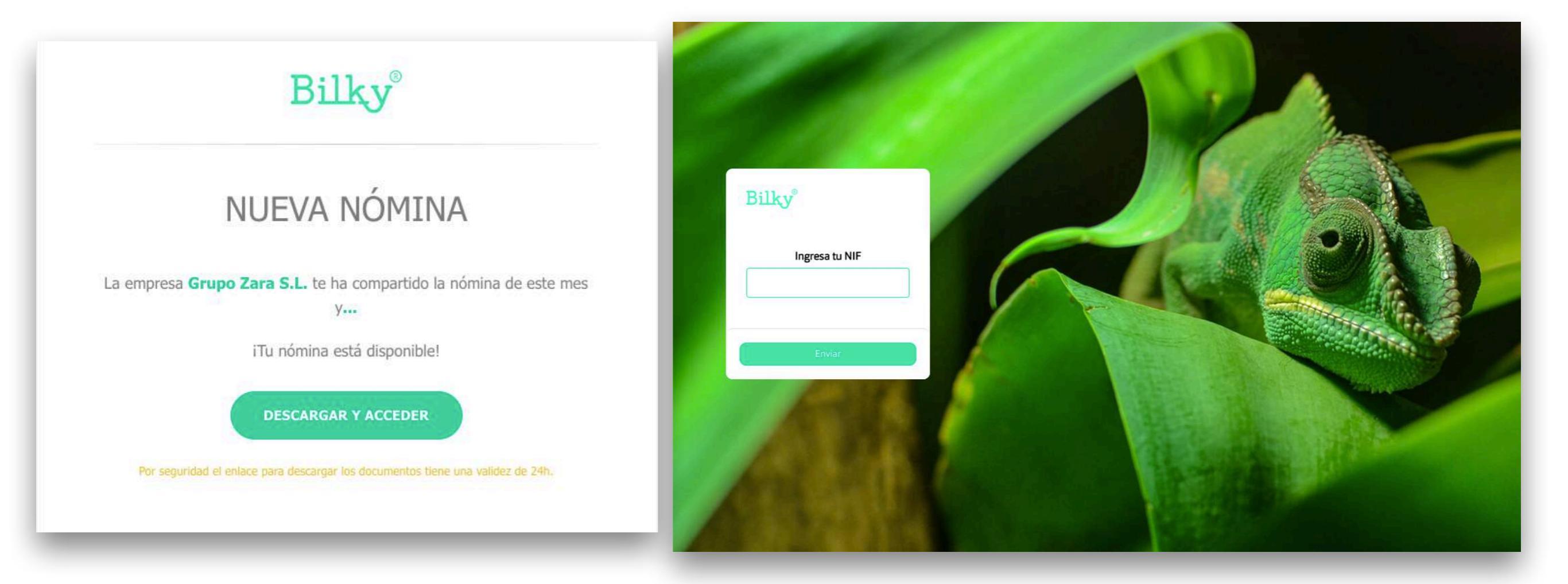

# Registrarse y acceder a Bilky

Sólo puedes registrarte en Bilky a través del email

 + Descarga y registrarte: Registrate y crea tu portal personal con todos tus documentos guardados, da igual que cambies de empresas.
 Siempre podrás descargar el documento una vez introduzcas tu NIF.

+ **Registrate y accede** a tu portal independiente desde cualquier lugar introduciendo tu NIF y contraseña.

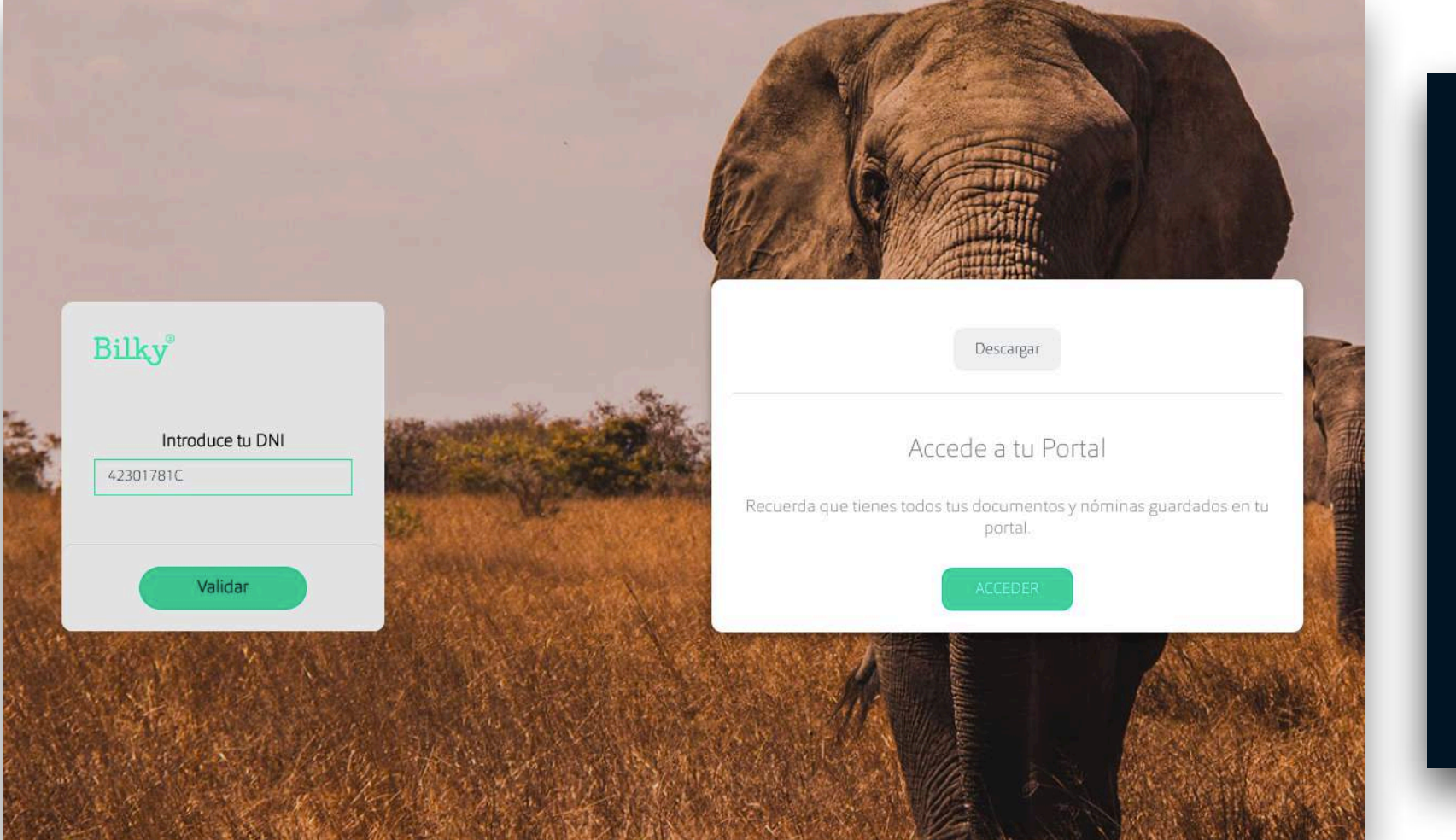

| Bilky®                 |  |
|------------------------|--|
| ACCEDER                |  |
| NIF                    |  |
| Contraseña             |  |
| Acceder                |  |
| ¿Olvidó su contraseña? |  |
| Registrarse            |  |
|                        |  |

### 1. Tu portal documental

El portal que hace simple lo complicado

+ Mis documentos: Accede a todos tus documentos que te han enviado tus empresas.

+ Subir: Sube documentos a tus empresas.

+ Enviados: Accede a todos los documentos que has enviado a tus empresas.

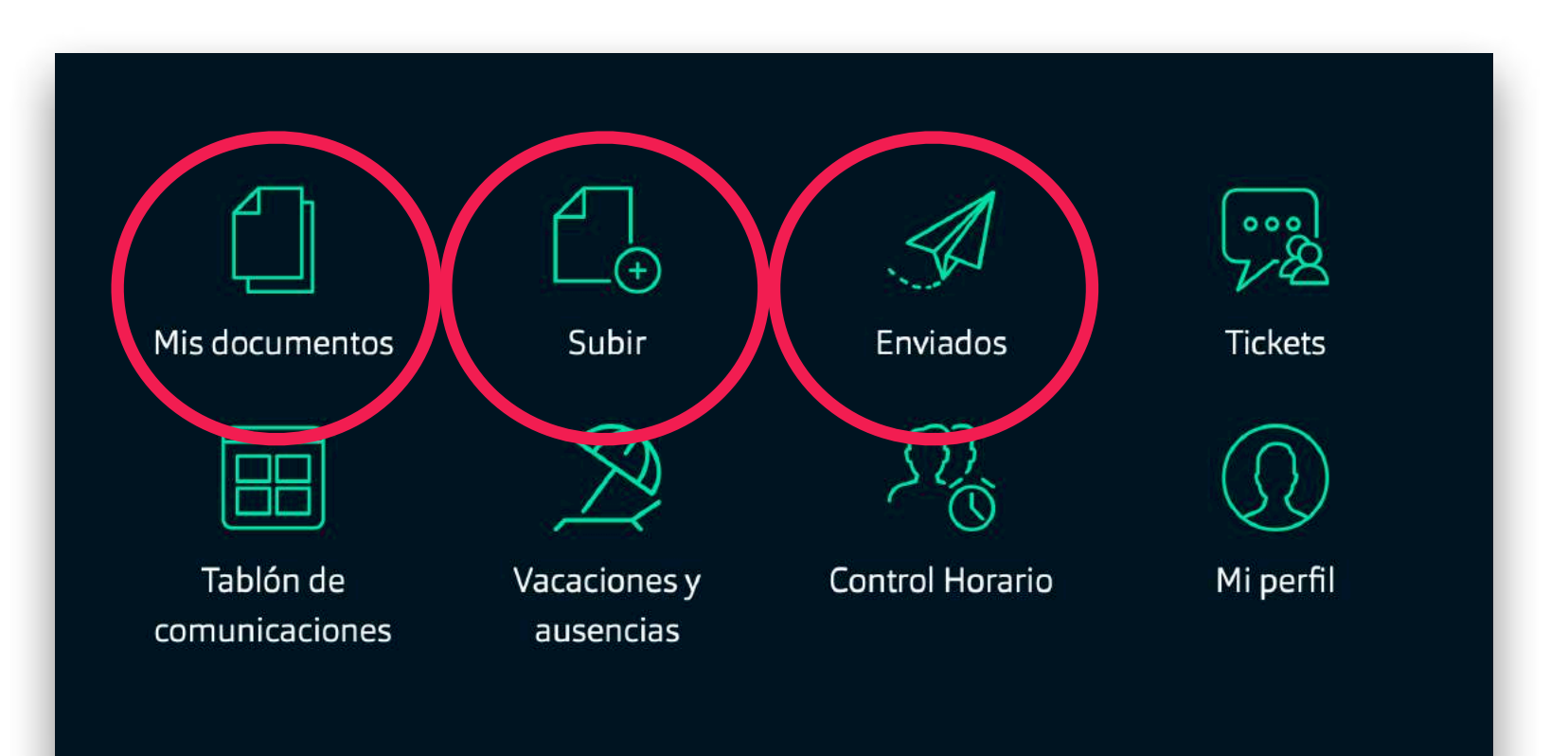

#### 2. Backup de todos tus documentos

Accede desde cualquier lugar y dispositivo a todas tus documentos.

#### + Acceso a todos tus documentos

Siempre puedes acceder y descargar de forma segura todos tus documentos, estés donde estés.

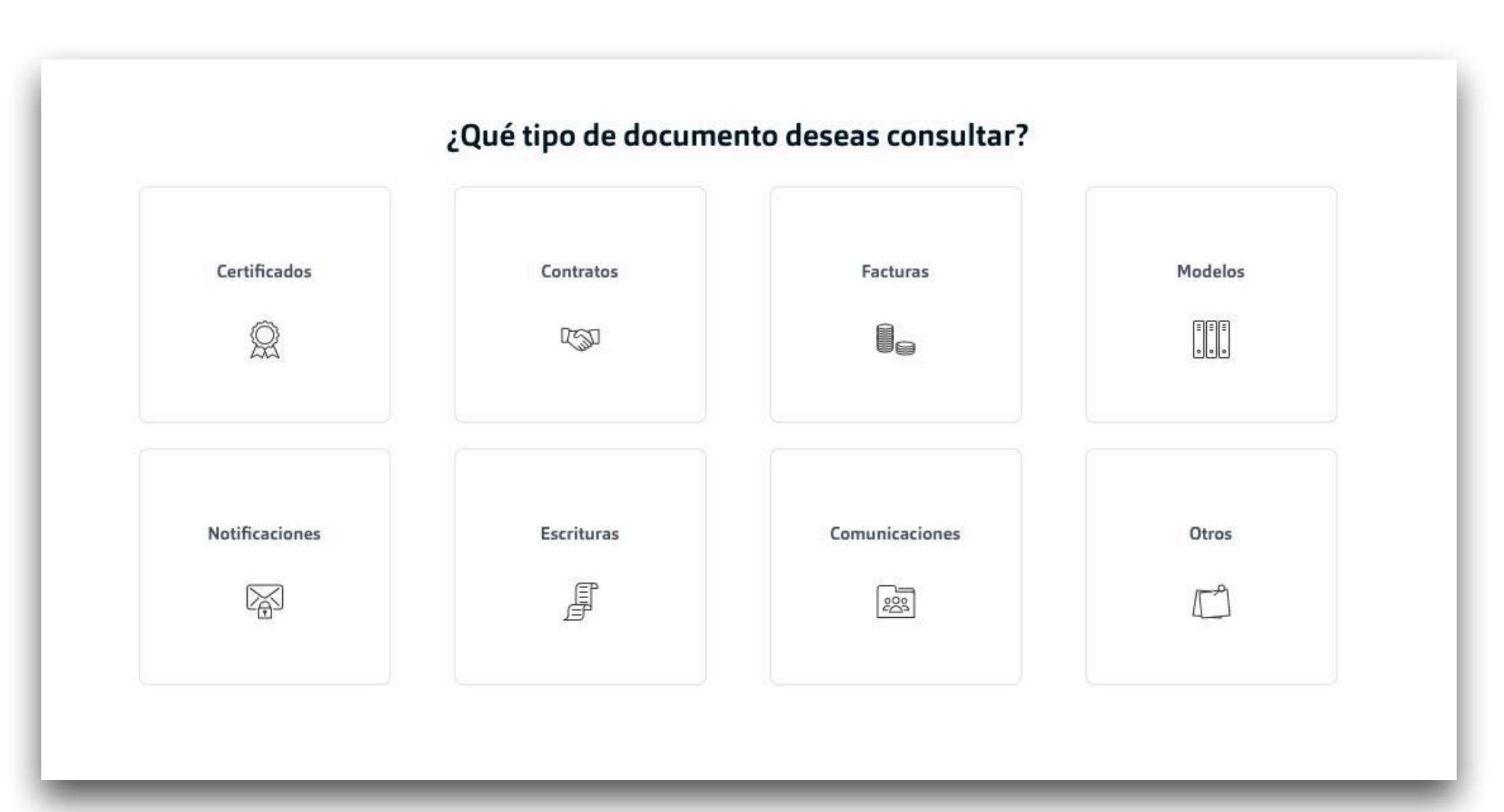

### Edita el nombre, Pre-visualiza o descarga

Siempre podrás editar, pre-visualizar o descargar cualquier documento

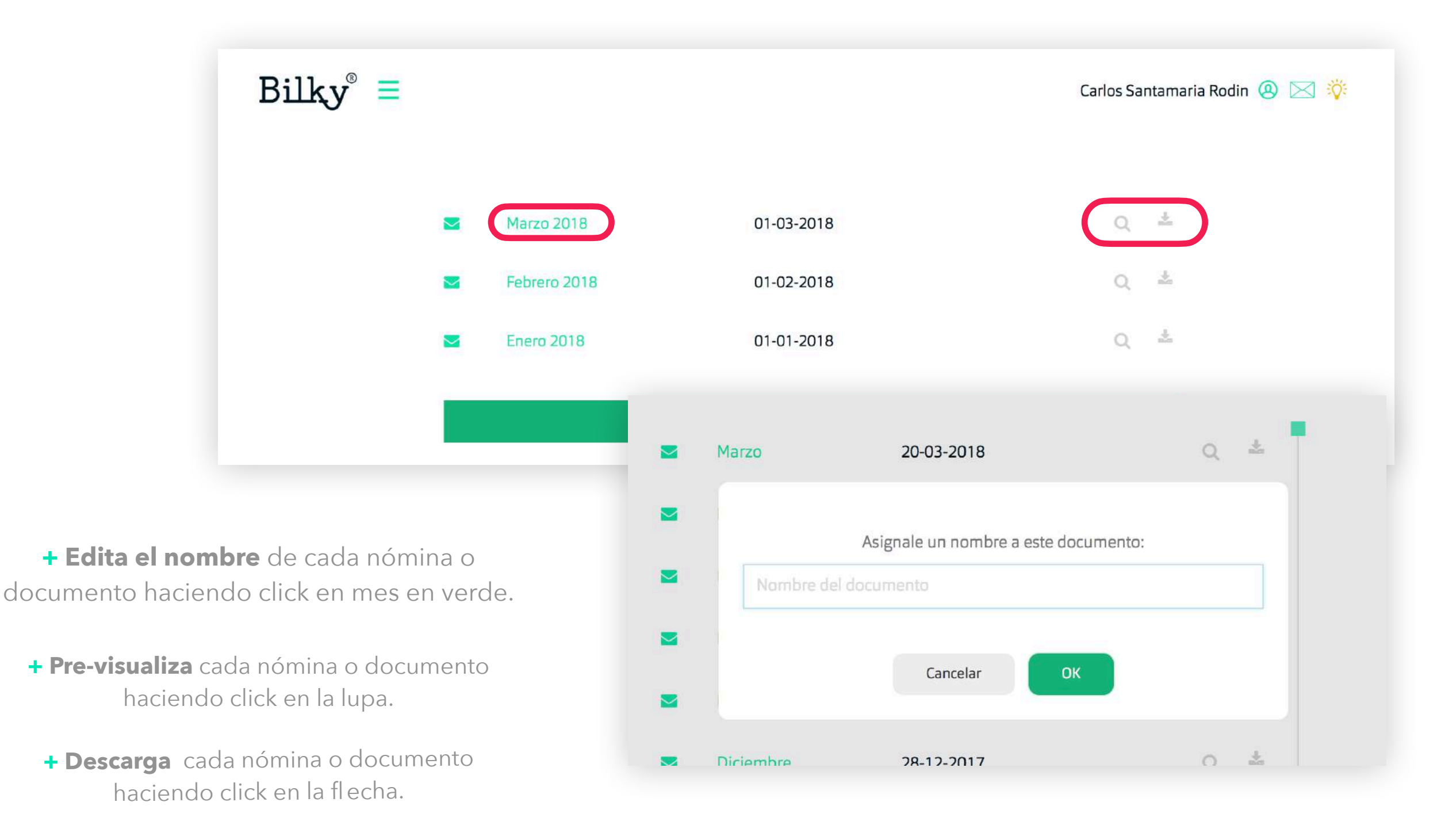

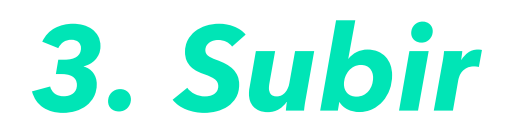

+ Selecciona la empresa: Si estas conectado (o has estado conectado en el pasado) con mas de una empresa puedes seleccionar la empresa para enviar documentos. Recuerda que si ya no estas unido con la empresa, no puedes subirle documentos.

| Bilky | Atrás Selecciona la empresa       | esa Subir documentos Antonio Machado 🔅 🖽 | 6 🔅 |
|-------|-----------------------------------|------------------------------------------|-----|
|       | Amazon                            | Nike                                     |     |
|       | U9075095A                         | V5343421C                                |     |
|       | Abrir                             | No estas unido con esta empresa >        |     |
|       | 000                               |                                          |     |
|       | <b>Coca Cola</b><br>H50370709     |                                          |     |
|       | No estas unido con esta empresa > |                                          |     |

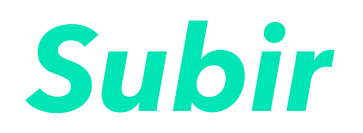

**+ Selecciona la categoría:** Selecciona la categoría de documentos que quieras subir a la empresa. Recuerdas que podrás subir todos los documentos que quieras

| Bilky <sup>®</sup> = <atrás< th=""><th>¿Qué documentos quier</th><th>es subir a tu empresa?</th><th>Antonio Machado 🔅 丽 📞 🔅</th></atrás<> | ¿Qué documentos quier | es subir a tu empresa? | Antonio Machado 🔅 丽 📞 🔅 |
|----------------------------------------------------------------------------------------------------|-----------------------|------------------------|-------------------------|
|                                                                                                    | U9075095A             | - Amazon               |                         |
| <b>∑</b> €<br>Nóminas                                                                                                    | Certificados          | Contratos              | Facturas                |
| E E E O O O O O O O O O O O O O O O O O                                                                                                   | Notificaciones        | Escrituras             | Otros                   |

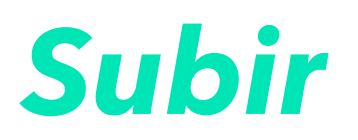

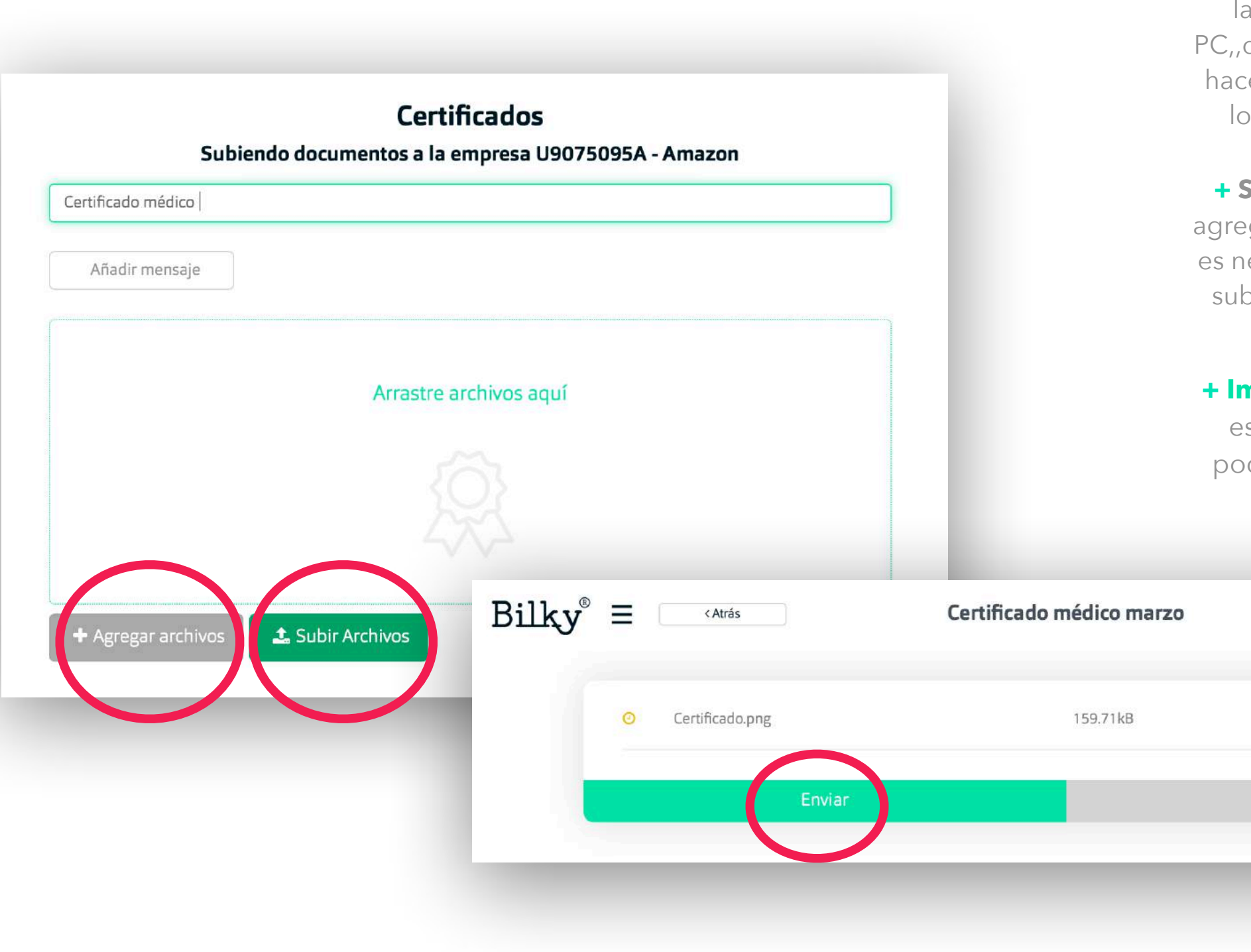

 + Agregar archivos: Selecciona la del escritorio de nuestro
 PC,,de nuestro teléfono o incluso hacemos una foto para agregar los archivos que queremos.

+ Subir Archivos: Una vez hemos agregado los archivos que queremos es necesario que demos al botón de subir para que se puede procesar.

+ Importante +: Después de subir es necesario dar a **enviar** para poder compartir los documentos con la empresa

Descargar

Antonio Machado 🙆 🔚 📞 🔅

Ver

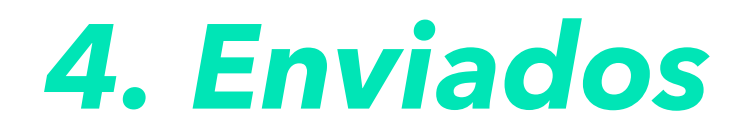

**+ Selecciona la empresa:** Si estas conectado (o has estado conectado en el pasado) con mas de una empresa, puedes seleccionar la empresa para acceder a los documentos que has enviado.

| ытел |                                    |                                   |
|------|------------------------------------|-----------------------------------|
|      | یکی<br>Amazon<br>U9075095A         | <b>Nike</b><br>V5343421C          |
|      | Abrir                              | No estas unido con esta empresa > |
|      | <b>Coca Cola</b><br>H50370709      |                                   |
|      | No estas unido con esta empresa >> |                                   |

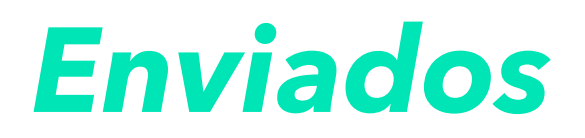

+ Accede a todos los documentos enviados: Accede a todos los envíos que has hecho a tu empresa. Podrás descargar todos los documentos a acceder a ellos. Recuerda que siempre estarán guardados en Bilky todos los documentos que recibes y envías.

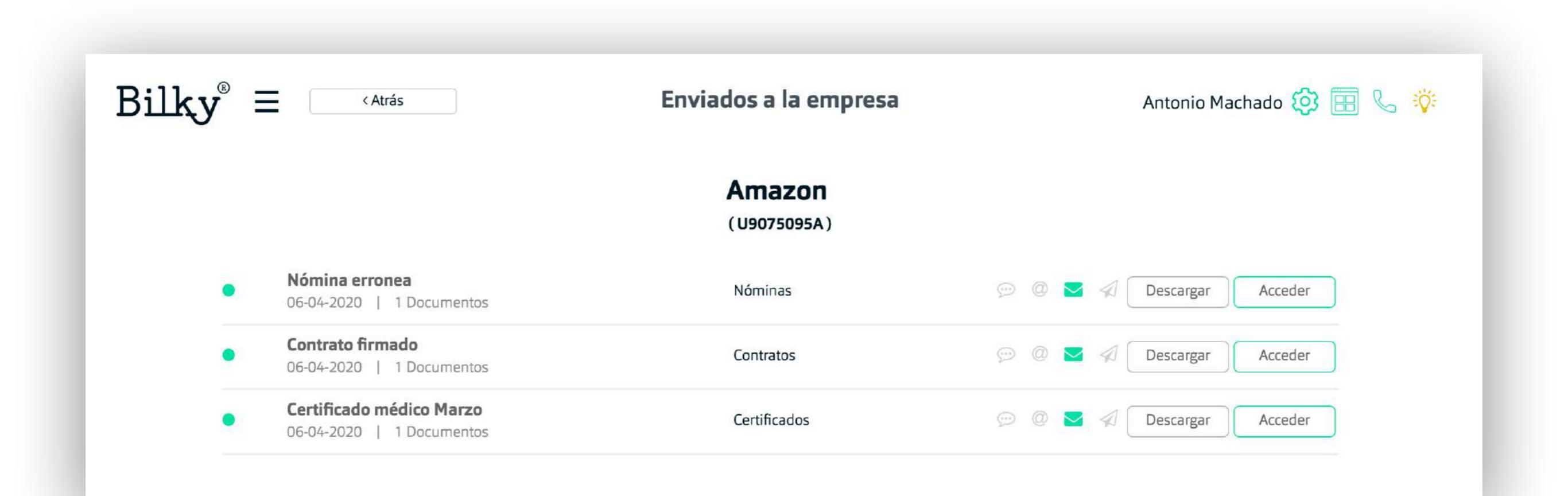

## 6. Mis Empresas

Conéctate con tus empresas para que te compartan documentos

 En el apartado Mis
 Empresas podrás ver las empresas con las que estas conectado y enviar un email de información a otras empresas para que conecten contigo. En Bilky puedes recibir documentos de múltiples empresas.

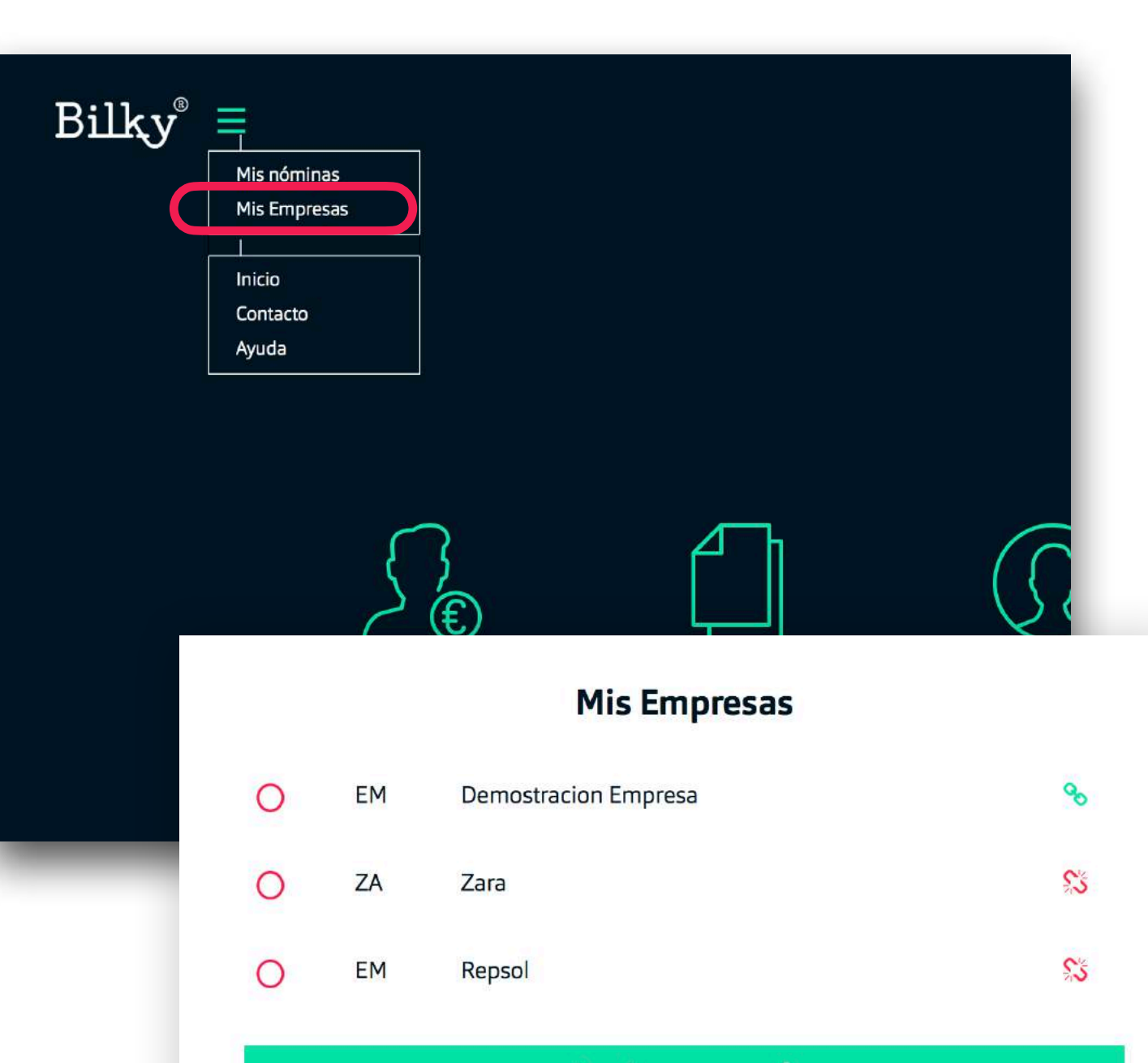

Asociar empresa 🛨

# ¡Hasta pronto!

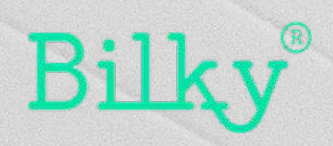